### (English version see below)

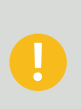

Bitte befolge diese Anleitung ganz genau, um Probleme mit den Druckdaten zu vermeiden. Wenn Du unsicher bist, kannst Du im Bestellprozess den Datencheck PRO + Fix dazubuchen. In diesem Falle prüfen wir Deine Daten ganz genau und versuchen, kleinere Fehler zu beheben. Eine Bestellung ohne Datencheck PRO + Fix mit fehlerhaften Daten kann zu einem unerwünschten Druckergebnis führen.

| Maße in M                                                                                                    | M Ma                                                  | iße in CM                               |   |
|----------------------------------------------------------------------------------------------------|-------------------------------------------------------|-----------------------------------------|---|
| Breit<br>(min. 20, max. 200)                                                                                 | Tiefe in mm<br>(min. 15, max. 200)                    | Höhe in mm<br>(min. 30, max. 250)       | - |
| 20                                                                                                    | 15                                                    | 30                                      |   |
| WEITER                                                                                                    |                                                       |                                         |   |
| 🖉 Material 🚯 : 35                                                                                            | Og/m <sup>2</sup> SBS                                 |                                         |   |
| 🕜 Veredelung 🕕 :                                                                                             | (orandara)                                            |                                         |   |
| <ul> <li>Veredelung (1):</li> <li>Heissfolienpräg</li> </ul>                                                 | ung (max. 15x10 cm) 🚯                                 | : Ohne Heißfolie                        |   |
| <ul> <li>Veredelung () :</li> <li>Heissfolienpräg</li> <li>Ausstanzungen</li> </ul>                          | ung (max. 15x10 cm) ()<br>(max. 15x10 cm) () : Of     | : Ohne Heißfolie<br>nne Fenster         |   |
| <ul> <li>Veredelung ① :</li> <li>Heissfolienpräg</li> <li>Ausstanzungen</li> <li>Partieller UV-La</li> </ul> | ung (max. 15x10 cm) ()<br>(max. 15x10 cm) () : 0f<br> | : Ohne Heißfolie<br>nne Fenster<br>Lack |   |

Wähle auf der Produktseite Deine Maße und klicke anschließend auf den Button "VORLAGE", um die entsprechende PDF Vorlage herunterzuladen. Öffne diese in Adobe Illustrator und erstelle eine neue Ebene.

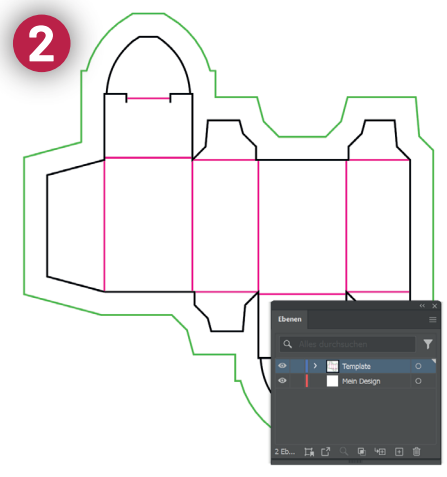

Die Vorlage enthält eine grüne Beschnittlinie, eine schwarze Stanzlinie und eine rote Falzlinie. Ändere das Template und die Farbeinstellungen nicht. Diese sind bereits in Sonderfarben eingestellt.

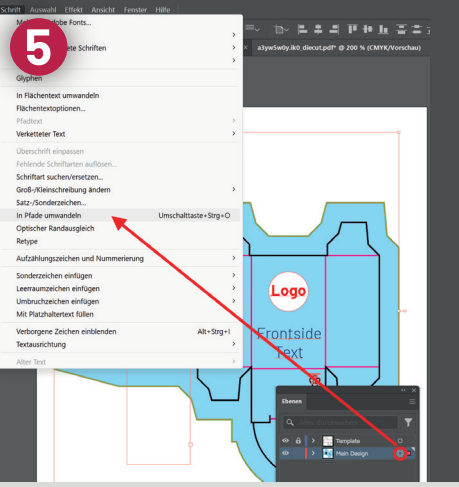

Wenn Du fertig bist, markiere Deine Ebene und wähle Schrift -> in Pfade umwandeln. Speichere dann eine PDF-Datei mit der Vorgabe "Qualitativ hochwertiger Druck", damit Ebenen- und Farbeinstellungen erhalten bleiben.

Häufige Fehler vermeiden

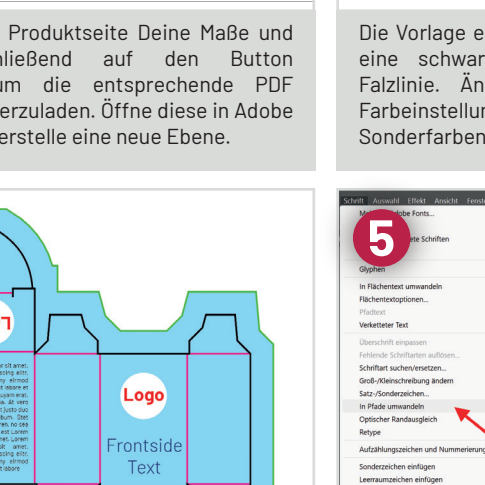

đ

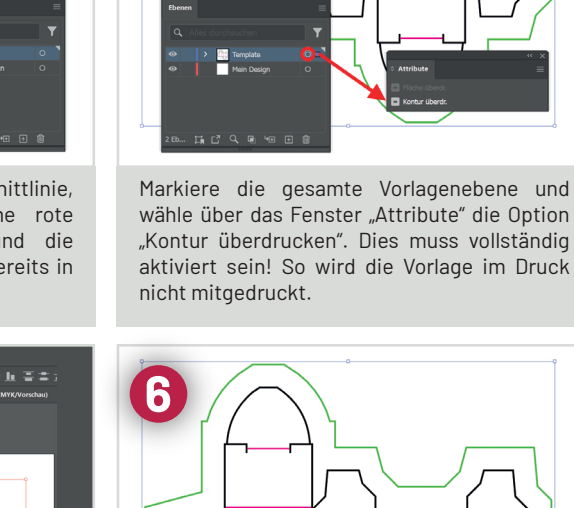

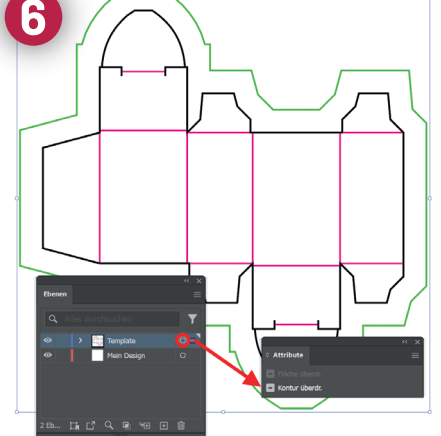

Lade die Druckdatei in Deinem Kundenbereich oder im Warenkorb hoch. Wir empfehlen, einen Datencheck PRO + Fix mitzubuchen, damit Du auf der sicheren Seite bist. Ohne diesen Check wirst Du nur Fehlermeldungen im Bereich des Basic-Datenchecks erhalten.

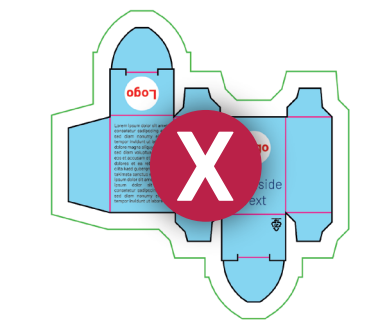

Gestalte das Design in Deiner Ebene und lege

Hintergrundelemente & -grafiken bis zur

grünen Beschnittlinie oder darüber hinaus an.

Halte 3 mm Sicherheitsabstand zu den Falz-

und Schnittkanten. Platziere das PAP21 Logo in

klein leserlich an einer Position Deiner Wahl.

Hintergrundfarben nicht bis zur Beschnittlinie angelegt = weiße Blitzer beim Schnitt

Verknüpfte Logos / Dateien sind nicht eingebettet = fehlen im Druck (Anleitung hier)

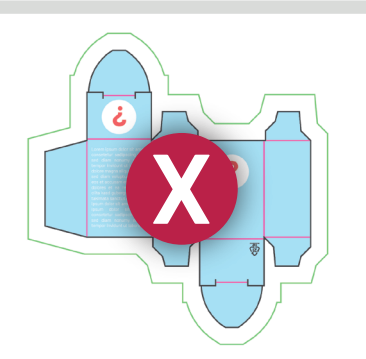

Pantonefarben oder Farben der Vorlage verwendet = werden nicht gedruckt oder umgwandelt (Anleitung hier)

# Heißfolienprägung und Fenster richtig anlegen

#### (English version see below)

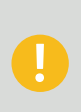

Wenn Du eine Heißfolienprägung oder einen Fensterausschnitt mitgebucht hast, darf die gewünschte Fläche nicht größer als 15x10 cm sein und nicht über eine Falzkante hinweggehen. Wenn Du unsicher bist, kannst Du im Bestellprozess den Datencheck PRO + Fix dazubuchen. Eine Bestellung ohne Datencheck PRO + Fix mit fehlerhaften Daten kann zu einem unerwünschten Druckergebnis führen.

### Heißfolienprägung / Partiellen UV-Lack richtig anlegen

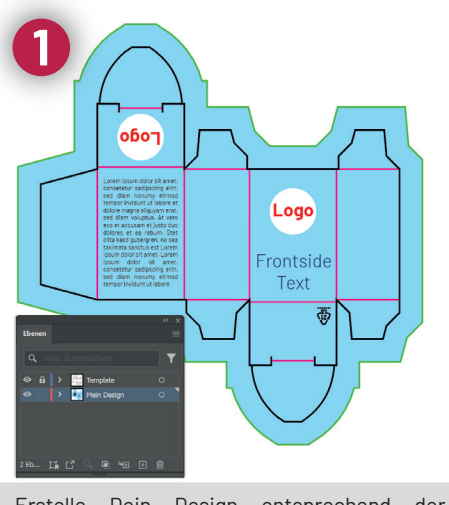

Erstelle Dein Design entsprechend der Anleitung auf Seite 1.

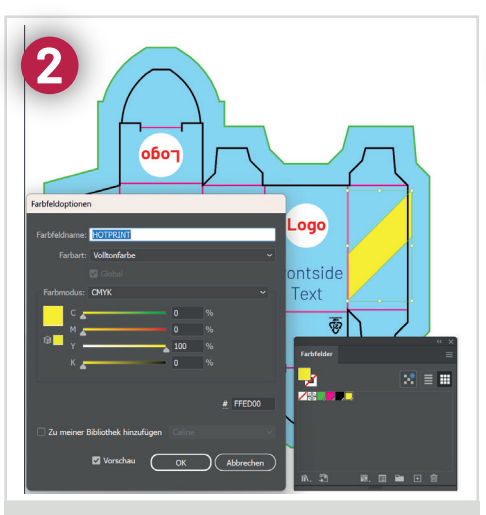

Wähle FARBFELDER und füge eine neue VOLLTONFARBE mit 100% Y (Gelb) hinzu. Nenne diese HOTPRINT (bei UV-Lack "VARNISH") Färbe alle Elemente damit ein, die mit einer Heißfolie bzw. Lack versehen werden soll

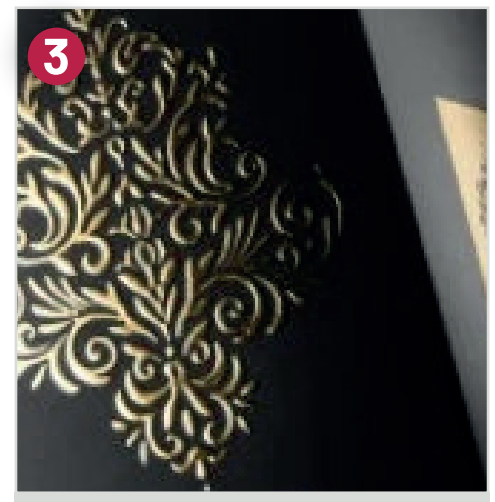

Bei einer Heißfolienprägung oder UV Lack sollte die Stärke/Breite mind. 0,5 mm betragen. Bei feineren Objekten besteht die Gefahr, dass diese nicht mehr dargestellt werden können.

### Fensterausschnitte richtig anlegen

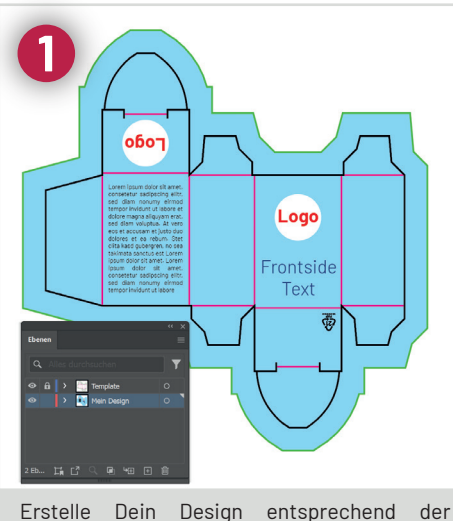

Anleitung auf Seite 1.

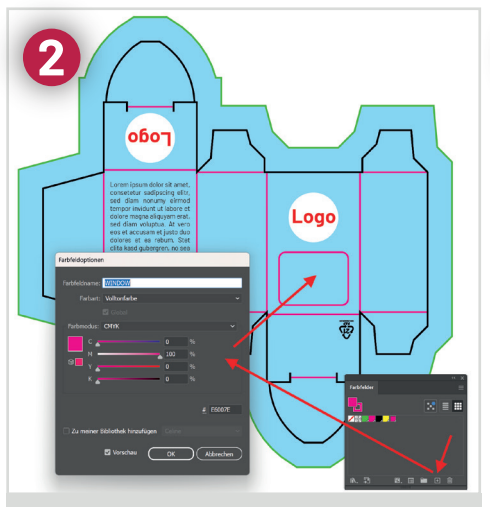

Gehe zum Fenster **FARBFELDER** und füge eine neue **VOLLTONFARBE** mit 100% M (Magenta) hinzu. Nenne diese **WINDOW**. Färbe die erstellte Kontur damit ein, damit wir Dein Fenster dort anbringen können.

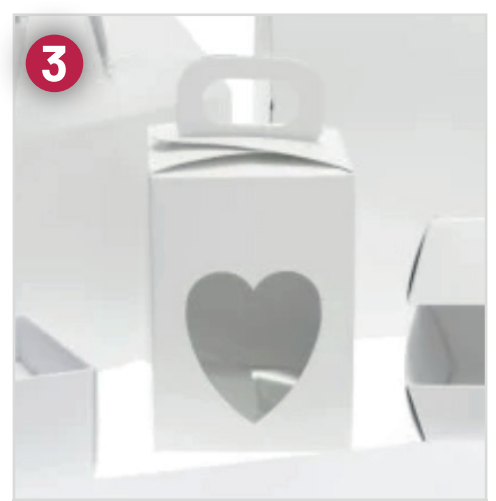

Der Sicherheitsabstand zur Falzkante sollte mind. 5 mm betragen. Maximale Fläche: 15x10 cm. Ein Fenster über eine Falz hinaus ist gegen Aufpreis und auf Anfrage möglich.

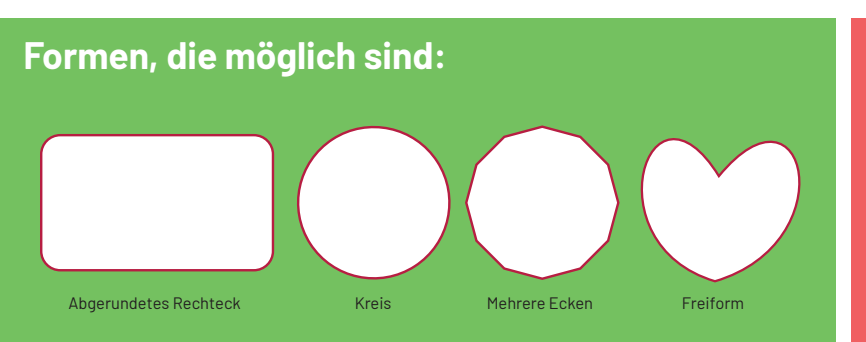

## Formen, die nicht möglich sind:

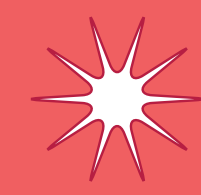

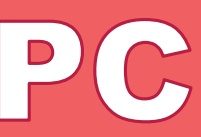

Zu filigran und zu kleine Beriche! Mehrere, nicht verbundene Ausschnitte